# **DSCAR** agrotechnology & industrial solutions

SISTEMA POWERCAN 4.0

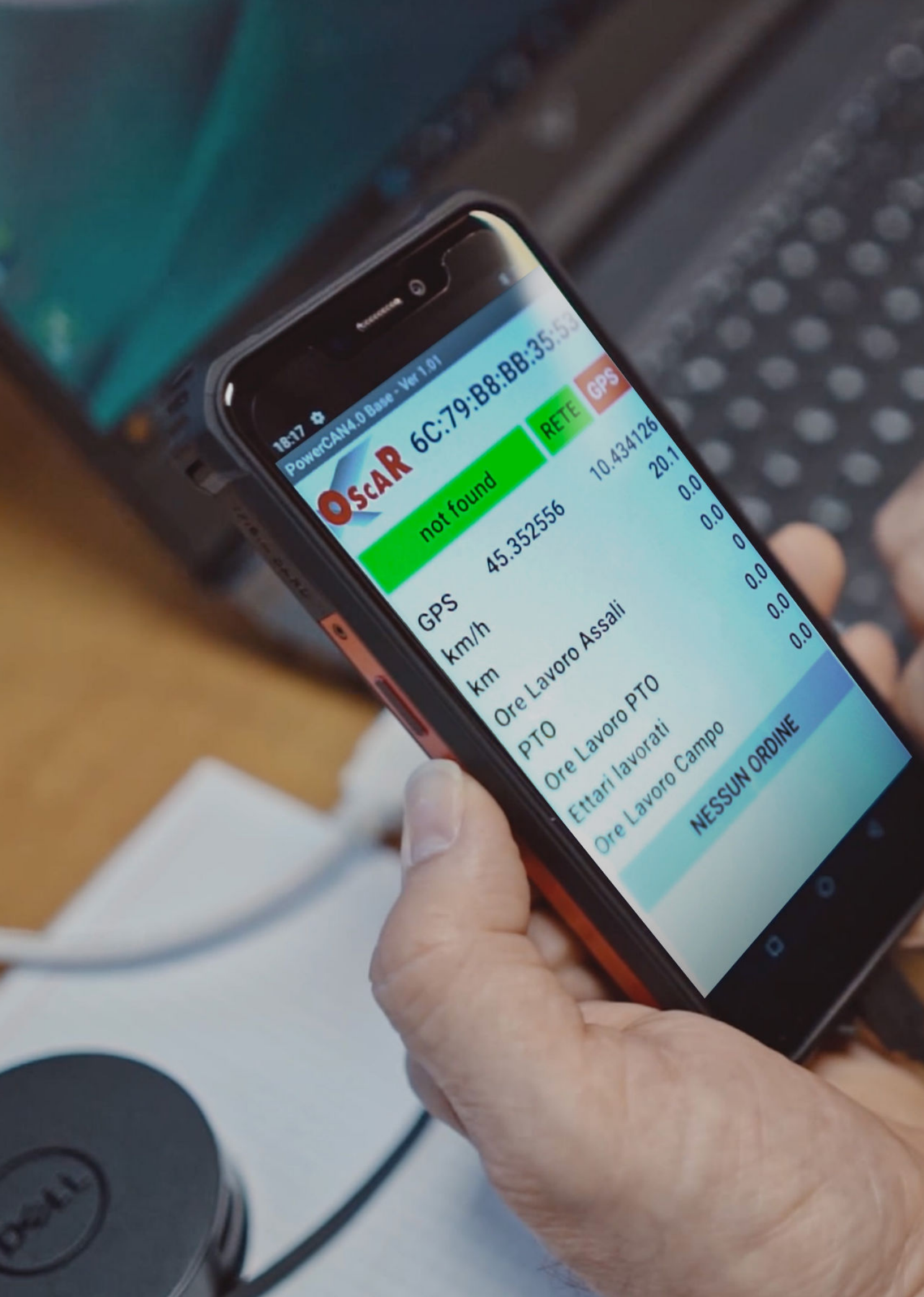

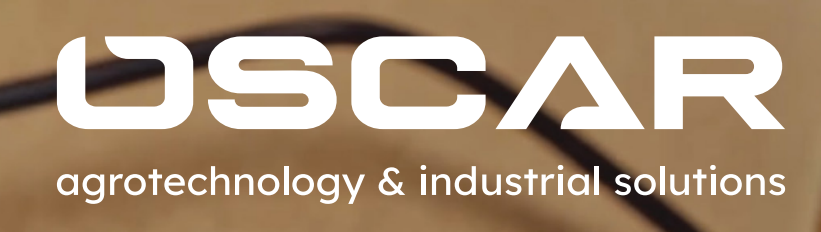

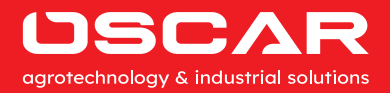

#### SISTEMA POWERCAN 4.0

Il sistema PowerCAN 4.0 si applica a diversi tipi di macchine industriali e attrezzi agricoli e consente la registrazione ed il controllo dei dati di processo mediante la gestione di sensori digitali e/o analogici già presenti sul mezzo o appositamente installati e l'interfacciamento con altri dispositivi in grado di fornire informazioni per rispondere ai più moderni parametri tecnologici secondo il modello "Industria 4.0".

A bordo macchina viene installato un Device denominato PowerCAN così caratterizzato:

- 1. Alimentazione 9 ÷ 32 Vdc
- **2.** Gestione di 2 IO standard + 2 IO opzionali
- Gestione di 1 porta CAN per collegarsi al connettore diagnostico J1939-13 (Deutsch HD10 - 9 - 1939) per recuperare le informazioni dei PGN standard quali:
- O Giri motore (PGN 61444)
- O Consumi motore (PGN 65266)
- O Velocità d'avanzamento (PGN 65265)
- O Posizione sollevatore (PGN 65093)
- O Velocità rotazione presa di forza (PGN 65091)
- Gestione di una porta Bluetooth per l'invio delle informazioni recuperate dai sensori e dalla porta CAN ad uno smartphone Android, con integrato localizzatore satellitare GPS e SIM dati sul quale è installata l'app che permette di collegarsi via GPRS alla Piattaforma Web per lo scambio di dati e visualizzare la velocità, km percorsi, cicli di lavoro, tempo di lavoro. ecc.

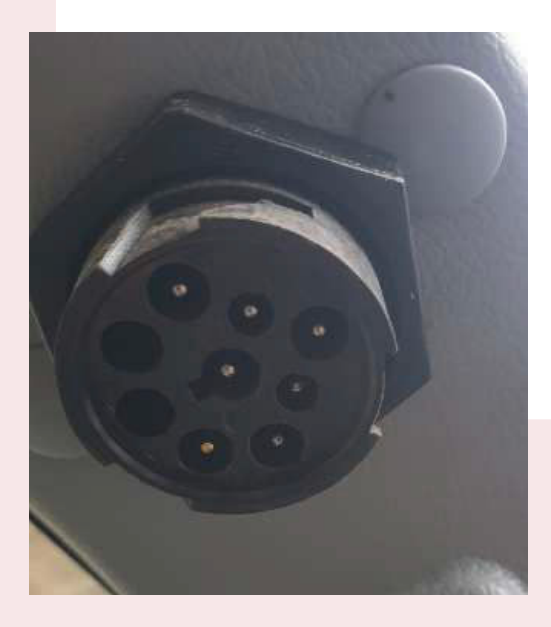

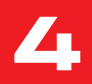

## PIATTAFORMA

Una volta inserite le credenziali create durante la fase di registrazione, si accederà alla pagina iniziale:

|                                                                                | 1.                                                                                                    |              | e                                                                                                    |                              |  |  |
|--------------------------------------------------------------------------------|----------------------------------------------------------------------------------------------------|--------------|----------------------------------------------------------------------------------------------------|------------------------------|--|--|
|                                                                                | Az. Agr. Fratelli Pagani                                                                                      |              | Dumper Valzefii B8123                                                                                                    | 100+ ± 🖰 i                   |  |  |
| USCAR (                                                                        | Centralina 📑                                                                                                  | Posizione    |                                                                                                    |                              |  |  |
| ogrotecnnology & industrial talutions                                          | Accesa                                                                                                    |              | 5                                                                                                    | 3                            |  |  |
| Normalanti y marri<br>Timulto direti non repen:<br>Primilito direti non repen: | Ultima Attività                                                                                               | 1            |                                                                                                    |                              |  |  |
| Parola d'ordine 👟                                                              | 10:34:00 06/01/2022                                                                                           |              |                                                                                                    |                              |  |  |
| Password dimenticata?                                                          | Messaggio Ortice di Lanse -<br>Operatore: Mario - Oliente Claudio - Ultimo traspo<br>Hereso Ortine Lanse<br>1 | ta           | Tabella Ordini di Lavoro<br>O Bestirare utilizzo zine<br>Teresture di Maneso Orden el Lavoro<br>Teresture di Maneso Orden el Lavoro                                                                                                    | Desertation Office di Lavere |  |  |
| Acced                                                                          | 6                                                                                                    | trentis most | 2022-01-06 4122306<br>10.523 9<br>10.523 9<br>10.523 |                              |  |  |
|                                                                                |                                                                                                    | <u>7</u>     | 10.31.86 Nors per page 31 +                                                                                                    | ء<br>از ک کا فائید-د         |  |  |

Nella pagina iniziale sono presenti le seguenti informazioni:

1. Nome del cliente;

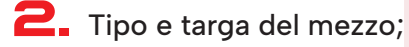

- **3.** Stato della centralina;
- **4.** Data e ora ultima attività/trasmissione;
- **5.** Posizione attuale o ultima posizione trasmessa della centralina:
  - O BLU segnale GPS attivo
  - O ROSSO segnale GPS NON attivo
- **5.** Finestra trasmissione "Ordini di Lavoro";
- **7.** Tabella "Ordini di Lavoro" con Numero, Stato e Descrizione Ordine.

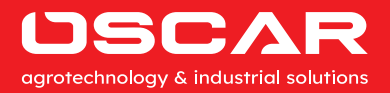

## PAGINA "PERCORSO"

Cliccando sul marcatore della posizione si accede alla pagina "Percorso" in cui è possibile tracciare il percorso svolto dal mezzo in un determinato periodo di tempo.

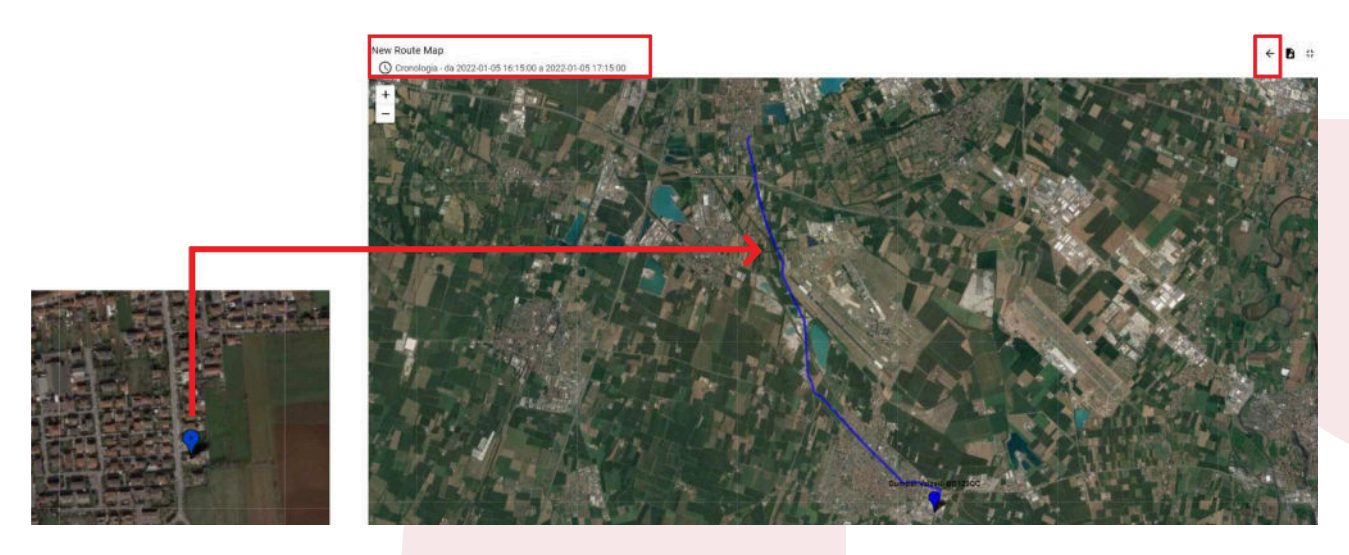

#### IL "MESSAGGIO ORDINE DI LAVORO"

Nel campo "Messaggio Ordine di Lavoro" della schermata principale, è possibile inserire l'ordine di lavoro che verrà trasmesso al Device dopo l'invio.

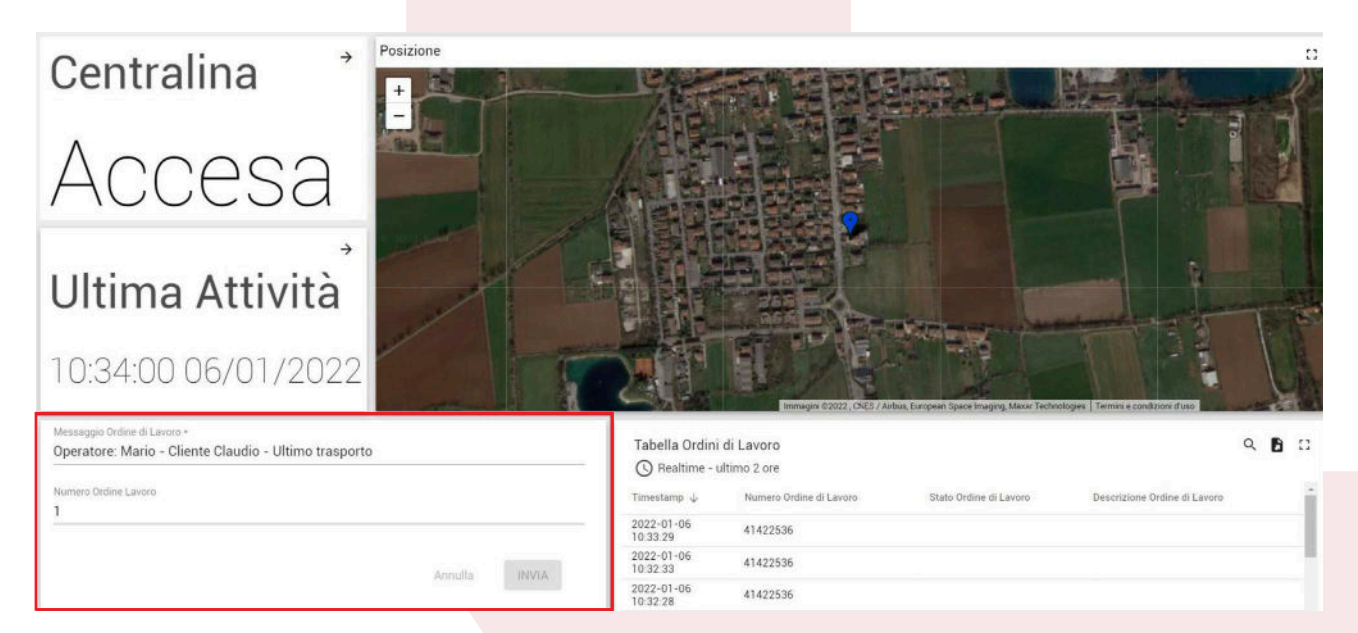

## LA "TABELLA TELEMETRIE"

Cliccando sulle icone presenti nella sezione "Tabella Ordini di Lavoro" è possibile:

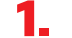

1. Selezionare il periodo (orologio);

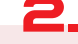

**2.** Inserire una chiave di ricerca (lente);

**3.** Esportare i dati (foglio);

**4.** Espandere a tutto schermo la cartella (quadrato).

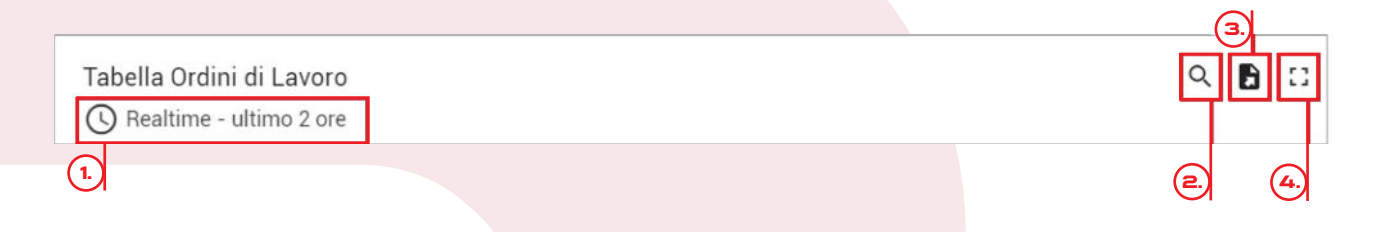

# ORE SENSORE CICLO LAVORO ATTIVO;

| Az. Agr. Fratelli Pagani > Telema                                                                                                    | etria                  |                                               | Dumper Valzelli BB123CC   | • ± 😝 👘 👘                                                                                     |
|----------------------------------------------------------------------------------------------------|------------------------|-----------------------------------------------|---------------------------|-----------------------------------------------------------------------------------------------|
| Centralina →                                                                                                    | 40 48                  | Grafico Velocità<br>© Realtime - ultimo 2 ore |                           | < ₿ 3                                                                                         |
| Accesa                                                                                                    | 24 s6<br>16 elocità 64 | 60 km/h                                       | hh                        | L L L                                                                                         |
| Ultima Attività                                                                                                    | 8 km/h 72              |                                               |                           |                                                                                               |
| 11:46:14 06/01/2022                                                                                                    | 0283                   | - Velocità                                    | 10.20 10.30 10.40 10.50 1 | 1.00 11:10 11:20 11:30 11:40<br>min max avg<br>11.2 km/h 75 km/h 29.5 km/h                    |
| Ore Lavoro Veicolo →                                                                                                    | Contachilometri →      | Stato Cassone $\Rightarrow$                   | N Ribaltamenti →          | Ore Lavoro Attrezzo →                                                                         |
| 38.1                                                                                                    | 1020                   | ON                                            | 484                       | 7.2                                                                                           |
| Grafico Velocità GPS<br>O Realtime - ultimo 2 ore<br>1 km/h                                                                                                    |                        |                                               |                           | B C                                                                                           |
| 1 km/s                                                                                                    |                        |                                               |                           |                                                                                               |
| 0 km/h                                                                                                    |                        |                                               |                           |                                                                                               |
| 0 km/h                                                                                                    |                        |                                               |                           |                                                                                               |
| - 1 km/h 09 50 10:00 10:10 10:10 10:10 10:10 10:10 10:10 10:10 10:10 10:10 10:10 10:10 10:10 10:10 10:10 10:10 10:10 10:10 10:10 10:10 10:10 10:10 10:10 10:10 10:10 10:10 10:10 10:10 10:10 10:10 10:10 10:10 | 1020 1030 1040         | 1050 31:00                                    | 11:10 11:20               | 11:30 11:40<br>min max avig<br>0 km/h 0 km/h 0 km/h<br>Powered by Thingsboard v 3.3.3PAAS-RC1 |

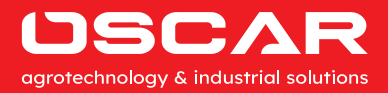

## LA "TABELLA TELEMETRIE"

Nella tabella delle telemetrie dove sono visualizzati tutti i dati registrati nel cloud.

| 0                      | Az. Agr. Fratelli P      | Pagani > Tabella Tel   | emetrie                                                        |                  |      |        |
|------------------------|--------------------------|------------------------|----------------------------------------------------------------|------------------|------|--------|
|                        |                          |                        |                                                                |                  |      |        |
| Tabella Teler          | netrie<br>ultimo ora     |                        |                                                                |                  |      |        |
| Timestamn I.           | Numero Ordine di Lavoro  | Stato Ordine di Lavoro | Descrizione Messanzio Ordine di Lavoro                         | Stato Contralina | km   | km     |
| 11:00:19               | Municio ofunic di Edvoro | State State at 201010  | peachizone measaggio oranie ar caroro                          | Sidto ocnitalita | 6111 | - NITE |
| 2022-01-06             | 1                        |                        |                                                                |                  |      | 14.    |
| 2022-01-06 10:59:20    | 1                        |                        |                                                                |                  |      | 14.    |
| 2022-01-06<br>10:59:15 | 1                        |                        |                                                                |                  |      | 15.    |
| 2022-01-06<br>10:58:19 | 1                        |                        |                                                                |                  |      | 16.    |
| 2022-01-06<br>10:58:14 | 1                        |                        |                                                                |                  |      | 17.    |
| 2022-01-06<br>10:57:44 | 1                        |                        |                                                                |                  | 999  |        |
| 2022-01-06<br>10:57:39 | 1                        |                        |                                                                |                  |      |        |
| 2022-01-06<br>10:57:29 | 1                        |                        |                                                                |                  |      |        |
| 2022-01-06<br>10:57:19 | 1                        |                        |                                                                |                  |      | 17.    |
| 2022-01-06<br>10:57:14 | 1                        |                        |                                                                |                  |      | 18.    |
| 2022-01-06<br>10:57:10 | 1                        | 3                      | Operatore: Mario - Cliente Claudio - Ultimo<br>Primo trasporto |                  | 998  | 18.    |
| 2022-01-06<br>10:56:50 | 41422536                 | 4                      | Ordine Lavoro del 05/01/2022 - 23:42:16                        |                  | 998  | 18.    |
| 2022-01-06<br>10:56:19 | 41422536                 |                        |                                                                |                  |      | 18.    |
| 2022-01-06<br>10:55:19 | 41422536                 |                        |                                                                |                  |      | 20.    |
| 2022-01-06<br>10:55:14 | 41422536                 |                        |                                                                |                  |      | 22.    |
| 2022-01-06<br>10:55:04 | 41422536                 |                        |                                                                |                  |      | 22.    |
| 2022-01-06<br>10:54:44 | 41422536                 |                        |                                                                |                  | 998  |        |
| 2022-01-06<br>10:54:40 | 41422536                 |                        |                                                                |                  |      | 22.    |
| 2022-01-06<br>10:54:30 | 41422536                 |                        |                                                                |                  |      | 22     |
| 2022-01-06 10:54:20    | 41422536                 |                        |                                                                |                  |      | 22.    |
| 2022-01-06<br>10:53:19 | 41422536                 |                        |                                                                |                  |      | 24.    |
| 2022-01-06<br>10:53:01 | 1                        | 2                      | Operatore: Mario - Cliente Claudio - Ultimo<br>Primo trasporto |                  |      |        |
| 2022-01-06             | 1                        | 1                      | Operatore: Mario - Cliente Claudio - Ultimo<br>Primo trasporto |                  |      |        |

|    |                    |               |                 | Dumpe               | er Valzelli I | BB123CC -  | ž C         | ,     |     |
|----|--------------------|---------------|-----------------|---------------------|---------------|------------|-------------|-------|-----|
|    |                    |               |                 |                     |               |            |             | έQ    | A C |
| /h | Ore lavoro Veicolo | Stato Cassone | N. Ribaltamenti | Ore Lavoro Attrezzo | GPS           | Latitudine | Longitudine | Speed |     |
| 5  |                    | OFF           |                 |                     |               |            |             |       |     |
| 9  |                    |               |                 |                     |               |            |             |       |     |
| 5  | 37.4               | ON            |                 |                     |               |            |             |       |     |
| ř. |                    |               |                 |                     |               |            |             |       | _   |
| 2  |                    |               |                 |                     |               |            |             |       | -   |
|    |                    |               |                 |                     | 1             |            |             |       | -   |
|    |                    |               |                 |                     | 0             |            |             |       |     |
|    |                    |               |                 |                     |               |            |             |       |     |
|    |                    |               |                 |                     |               |            |             |       |     |
|    | 37.3               | OFF           | 0               | 0                   | 1             | 45.4687    | 10.24246    | 0     |     |
|    | 37.3               | OFF           | 0               | 0                   | 1             | 45.4687    | 10.24246    | 0     |     |
| ŝ  |                    |               |                 |                     |               |            |             |       |     |
| L. |                    | OFF           |                 |                     |               |            |             |       |     |
| F. |                    |               |                 |                     |               |            |             |       |     |
| 5  |                    |               |                 |                     |               |            |             |       | _   |
| 1  |                    |               |                 |                     |               |            |             |       |     |
| i  |                    |               |                 |                     |               |            |             |       | -1  |
|    |                    | ON            |                 |                     |               |            |             |       |     |
|    | 37.3               |               |                 |                     |               |            |             |       |     |
|    |                    |               |                 |                     |               |            |             |       |     |

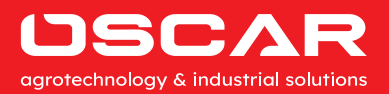

#### CREA ORDINE DI LAVORO DA APP / RICEZIONE ORDINE DI LAVORO DA PIATTAFORMA WEB

| OscaR         07/01/2022 15:49           Dumper BB123CC         RETE         GPS           GPS         45.46892         10.24229           km/h         37.4           km         1470           1         Gentor:         Mario - Clente Claudio - Primo trasporto           Primo trasporto         Exit         Exit           Inclinazione | Operatore: Mario - Cliente Claudio -<br>Primo trasporto                                                                                                    | Cperatore: Mario - Cliente Claudio -<br>Primo trasporto<br>Deratore: Mario - Cliente Claudio -<br>Primo trasporto<br>Conferma Annulia | OSCAR 07/01/2022 15:52<br>Dumper BB123CC RETE GPS<br>GPS 45.46818 10.24262<br>km/h 28.1<br>km 1471<br>Ore Veicolo 54.5<br>Cassone OFF<br>N. Ribaltamenti 693<br>Ore Cassone 10.2<br>Peso<br>Inclinazione           |
|----------------------------------------------------------------------------------------------------|----------------------------------------------------------------------------------------------------|----------------------------------------------------------------------------------------------------|----------------------------------------------------------------------------------------------------|
| NESSUN ORDINE 1. Operatore: Mario - Cliente Claudio -                                                                                                    |                                                                                                    |                                                                                                    | 1<br>Operatore: Mario - Cliente<br>Claudio - Primo trasporto                                                                                                    |
| Primo trasporto                                                                                                    | OSCAR       07/01/2022 15:53         Dumper BB123CC       RETE       GPS         GPS       45.46835       10.24251         km/h       24.9         km       1472         Ore Veicolo       54.6         Cassone       OFF         N. Ribaltamenti       693         Ore Cassone       10.2 | Primo trasporto<br>Operatore: Mario - Cliente Claudio -<br>Primo trasporto                                                            | Dumper BB123CC     RETE     GPS       GPS     45.4686     10.24241       km/h     20.4       km     1473       Ore Veicolo     54.6       Cassone     OFF       N. Ribaltamenti     693       Ore Cassone     10.2 |
| COMPLETATO                                                                                                    | Peso<br>Inclinazione                                                                                                    | Conferma Annulla                                                                                                    | Peso<br>Inclinazione                                                                                                    |
| INTERROTTO                                                                                                    | ORDINE INTERROTTO                                                                                                    | CREA ORDINE                                                                                                    | ORDINE COMPLETATO                                                                                                    |
| EXIT 5.                                                                                                    | 6.                                                                                                    | EXIT 7.                                                                                                    | 8                                                                                                    |

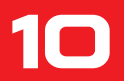

#### **DEVICE POWERCAN 4.0**

Il Device, montato a bordo della macchina, è costituito da un'unità elettronica con a bordo un microprocessore a 32bit programmato con un software scritto in C/C++ per leggere segnali digitali 0/12V e analogici 4-20mA e/o 0/10V convertendoli in grandezze fisiche quali peso, pressione, inclinazione, velocità, frequenza, ecc. Attraverso la connessione Bluetooth, il Device trasmette allo smartphone i propri dati. Le connessioni dei 2 sensori gestiti nella versione standard e le grandezze da rilevate, verranno configurate in fase d'ordine.

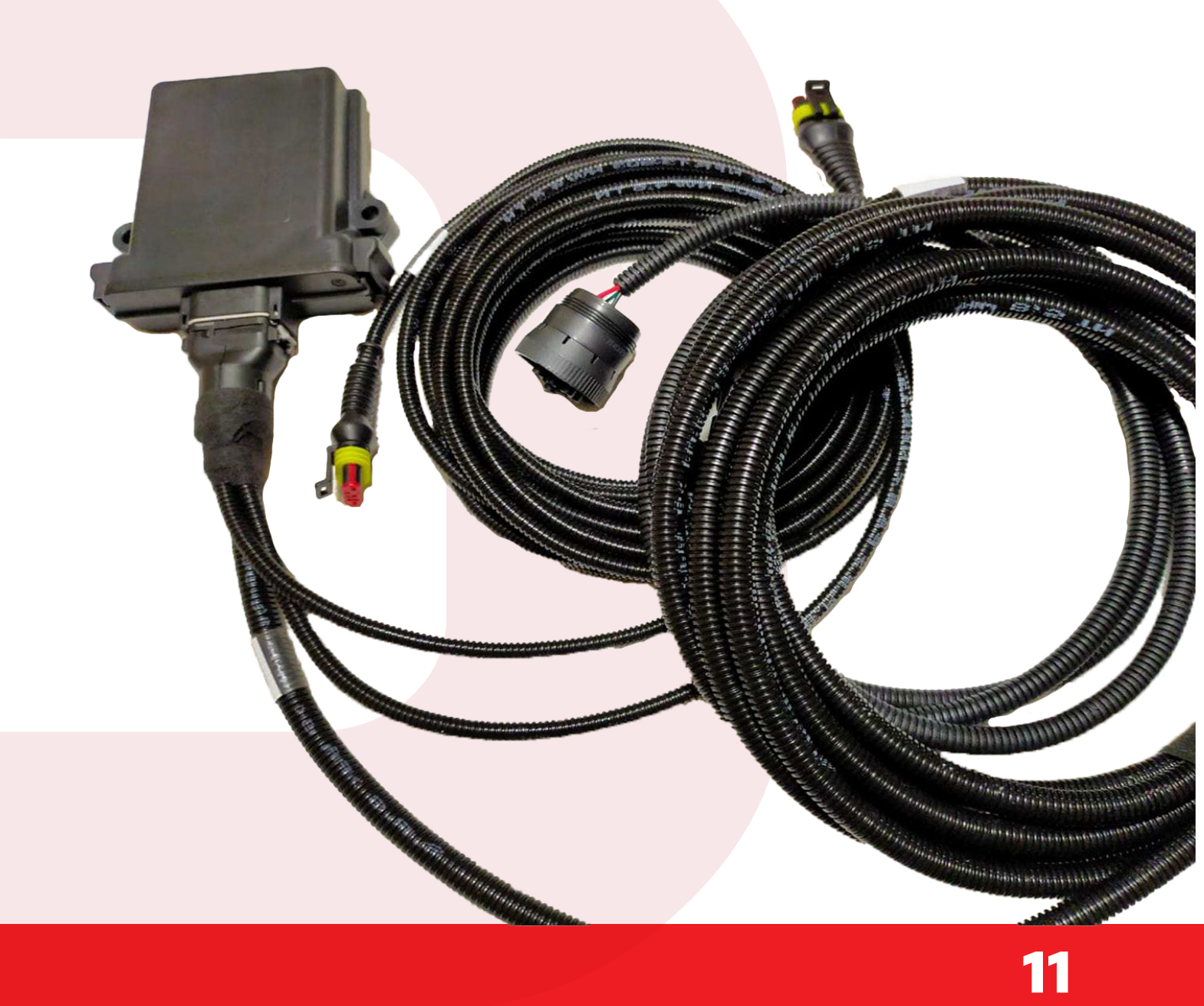

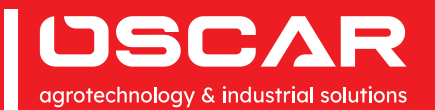

OSCAR S.R.L. ↓ +39 030 9965450 | ✓ info@oscarsrl.it | ♣ +39 030 9965621 Via Cornali, 2 - 25013 Carpenedolo (Brescia) | ww.oscarsrl.it P.IVA 00627530983 REA 29-30417